| Příklad pro cvičení dne dd.mm.200x – Upomínky (Reminders) a Penále (Finance Charge memos)– |
|--------------------------------------------------------------------------------------------|
| bude sloužit i pro samostudium a bude uloženo ve studijních materiálech                    |

| Datum | : | 19.6.2009                                                                              |
|-------|---|----------------------------------------------------------------------------------------|
| Autor | : | Skorkovský                                                                             |
| Důvod | : | doprovodný materiál ke studiu PMPIS2 (PMPINS), charakter draft (původní názvy předmětů |
|       |   | před jejich přejmenováním. Doprovodným materiálem tohoto textu je PWP s názvem         |
|       |   | Upomínky a Penále                                                                      |

**Přípravné akce :** nastavte si prosím Pracovní datum na 010209 nebo 010210 (původní nastavení). Pro tento den prosím použijte 010109 nebo 010110 a pak bude splatnost 31.1.2009 (2010) a další data místo dat uváděných v tomto příkladu budou 1.2.2009 (2010) nebo 5.2.2009 (2010) a 6.2.2009 (2010) a pak 11.2.2009 (2010) a 12.2.2009(2010). Důvodem této změny je fakt, že DEMO verze pracuje pouze s reálnými daty mezi 1.11. ROK a 28.2.ROK+1

## 1. Vytvořte Prodejní objednávku :

| 🗰 1017 UNIVERSAL-TREND a.s Prodejní objednávka                                                                                                    |                                                                                                    |                                                   |
|----------------------------------------------------------------------------------------------------|----------------------------------------------------------------------------------------------------|---------------------------------------------------|
| Obecné Fakturace Dodávky Zahraniční obchod Elektronické obchodování Záloha                                                                                                    | Informace o zákazníkov                                                                                                  | vi —                                              |
| Číslo                                                                                                    | Zákazník<br>- Adresy příjem <u>c</u> e<br>- Kjontakty<br>- Hjstorie pr<br>Plátce<br>- <u>D</u> ostupný                  | <ul> <li>(0)</li> <li>(3)</li> <li>0</li> </ul>   |
| Typ       Číslo       Popis       Kód lokace       Množství       Rezervo       Kód měrné       Jednotková       Řád       sleva       Jodané         Typ       Číslo       Popis       Kód lokace       Množství       Jodané       Jodané       Jod | informace o zboží<br>• Karta z <u>b</u> oží<br>• <u>Dostupnost</u> (1 9<br>• Náh <u>r</u> ady<br>• <u>Prodejní r</u> ad | <ul> <li>(0)</li> <li>(0)</li> <li>(1)</li> </ul> |

- 2. Pokud e v řádku objeví % sleva, pak si za domácí úkol zjistěte proč k tomu došlo.
- 3. Zaúčtujte a v Historii (Správa financí->Finance->Historie->Žurnály->Tlačítko Žurnál->Věcné položky). Prohlédněte si zápisy na Věcných položkách :

| Číslo | Datum v    | ID uživat | Kód původu | Název lis | Od polož | Do polož | Od polož | Do polož |  |
|-------|------------|-----------|------------|-----------|----------|----------|----------|----------|--|
| 16    | 5 27.04.09 | FUGAS     | STORNO     |           | 2859     | 2860     | 983      | 982      |  |
| 16    | 6 27.04.09 | FUGAS     | FINDEN     | VÝCHOZÍ   | 2861     | 2864     | 983      | 982      |  |
| 16    | 7 27.04.09 | FUGAS     | FINDEN     | VÝCHOZÍ   | 2865     | 2866     | 983      | 982      |  |
| 16    | 8 27.04.09 | FUGAS     | FINDEN     | VÝCHOZÍ   | 2867     | 2868     | 983      | 982      |  |
| 16    | 9 27.04.09 | FUGAS     | NÁKVYR     |           | 2869     | 2869     | 983      | 982      |  |
| 17    | 0 27.04.09 | FUGAS     | FINDEN     | VÝCHOZÍ   | 2870     | 2871     | 983      | 982      |  |
| 17    | 1 27.04.09 | FUGAS     | NÁKVYR     |           | 2872     | 2872     | 983      | 982      |  |
| 17    | 2 27.04.09 | FUGAS     | ZRUŠVYRNÁK |           | 2873     | 2873     | 983      | 982      |  |
| 17    | 3 27.04.09 | FUGAS     | ZRUŠVYRNÁK |           | 2874     | 2874     | 983      | 982      |  |
| - 17  | 4 27.04.09 | FUGAS     | NÁKVVR     |           | 2875     | 2875     | 983      | 982      |  |
| 17    | 5 19.06.09 | 1         | PRODE1     |           | 2876     | 2879     | 983      | 983      |  |

а

| Ē | 604210 Tržby,suroviny-tuzemsko - Věcné položky |                    |             |                  |            |                    |                 |            |           |                  |           |            |            |        |
|---|------------------------------------------------|--------------------|-------------|------------------|------------|--------------------|-----------------|------------|-----------|------------------|-----------|------------|------------|--------|
|   |                                                | Zúčtovací<br>datum | Typ dokladu | Číslo<br>dokladu | Číslo účtu | Zúčtovací<br>datum | Popis           | Číslo účtu | Částka    | Středisko<br>Kód | MD částka | Dal částka | Částka DPH | Projeł |
|   | ►                                              | 01.02.09           | Faktura     | 103041           | 604210     | 01.02.09           | Objednávka 1017 | 604210     | -3 000,00 | PR (1            |           | 3 000,00   | -456,00    | ~      |
|   |                                                | 01.02.09           | Faktura     | 103041           | 343519     | 01.02.09           | Objednávka 1017 | 343519     | -456,00   | PRODEJ           |           | 456,00     | 0,00       |        |
|   |                                                | 01.02.09           | Faktura     | 103041           | 604994     | 01.02.09           | Objednávka 1017 | 604994     | 600,00    | PRODEJ           | 600,00    |            | 0,00       |        |
|   |                                                | 01.02.09           | Faktura     | 103041           | 311100     | 01.02.6            | Objednávka 1017 | 311100     | 2 856,00  | PRODEJ           | 2 856,00  |            | 0,00       |        |

4. Zkontrolujte si splatnost a její nastavení na zákazníkovi 30000 (případně upravte)

| i | 30000 UNIVERSAL-TREND a.s Ka      | arta zákaznika           |
|---|-----------------------------------|--------------------------|
|   | Obecné Spojení Fakturace Platby D | odávky Zahraniční obchod |
|   | Metoda vyrovnání Ručně            | T T                      |
|   | Kód platební podmínky BM          | ن<br>۲                   |
|   | Kód způsobu platby 📃              | •                        |
|   | Kód podmínky upomínky . DOMÁCÍ    | •                        |
|   | Kód podmínky penále 1,5 DOM.      | 1                        |
|   |                                   |                          |

# U zákazníka 30000 jde o splatnost BM=běžný měsíc

| 🗰 Platební podmínky |        |                       |                           |            |                                   |               |        |  |  |  |  |  |  |
|---------------------|--------|-----------------------|---------------------------|------------|-----------------------------------|---------------|--------|--|--|--|--|--|--|
| Г                   | Kód    | Výpočet<br>splatnosti | Výpočet<br>skonto<br>data | Sleva<br>% | Výpočet<br>skonta na<br>dobropis… | Popis         | 1      |  |  |  |  |  |  |
| Þ                   | ЗM     | BM                    |                           | 1 0        |                                   | Běžný měsíc   |        |  |  |  |  |  |  |
| -                   | HOTOVĚ | 0D                    |                           | 0          |                                   | Hotově při do | ručení |  |  |  |  |  |  |
|                     | 1M(8D) | 1M                    | 8D                        | 2          |                                   | 1 měsíc/2% 8  | dnů    |  |  |  |  |  |  |
|                     | 14 DNŮ | 14D                   |                           | 0          |                                   | Do 14 dnů     |        |  |  |  |  |  |  |
|                     | 21 DNŮ | 21D                   |                           | 0          |                                   | Do 21 dnů     |        |  |  |  |  |  |  |
|                     | 7 DNŮ  | 7D                    |                           | 0          |                                   | Do 7 dnů      |        |  |  |  |  |  |  |

# 5. Prodej->Historie->Účtované faktury a Poslední faktura pomocí tlačítka :

| CR(    | CRONUS CZ s.r.o Microsoft Business Solutions-Navision |            |         |             |            |              |  |     |  |           |   |   |   |   |   |
|--------|-------------------------------------------------------|------------|---------|-------------|------------|--------------|--|-----|--|-----------|---|---|---|---|---|
| Soubor | Úpravγ                                                | / Zobrazit | Nástroj | je Okno     | o Nápověda | 3            |  |     |  |           |   |   | _ |   |   |
|        |                                                       | አ 🖻        | Ē       | <b>\$</b> , | <b>X</b>   | $\mathbf{p}$ |  | 1 🔁 |  | <b>{}</b> | 0 | 0 | 0 | ٥ | ٢ |

# 6. Splatnost ze záložky Fakturace zaúčtované faktury je 28.2.2009 :

| 🎟 103041 UNIVERSAL-TREND a.s Účtovaná prodejní fak | ctura 📃 🗖 🔀               |
|----------------------------------------------------|---------------------------|
| Obecné Fakturace Dodávky Zahraniční obchod BizTalk |                           |
| Číslo plátce                                       | Středisko Kód PRODEJ      |
| Číslo kontaktu plátce KT000003                     | Projekt Kód               |
| Název plátce UNIVERSAL-TREND a.s.                  | Kód platební podmínky BM  |
| Adresa plátce Lesní 14                             | Datum splatnosti 28.02.09 |
| Adresa plátce 2                                    | Skonto % 0                |
| PSČ/město plátce CZ-547 01 Náchod                  | Datum skonta 01.(2,09     |
| Kontakt plátce Slečna Julie Bankertová             | Kód způsobu platby        |
|                                                    |                           |

7 Nastavení podmínek pro Upomínky :

| 🖩 30000 UNIVERSAL-TREND a.s Karta zákazníka        |
|----------------------------------------------------|
| Obecné Spojení Fakturace Platby Dodávky Zahraniční |
| Metoda vyrovnání Ručně 💌                           |
| Kód platební podmínky. 🛛 🔝 💽                       |
| Kód způsobu platby 💽                               |
| Kód podmínky upomínky , DOMÁCÍ 💽                   |
| ód podmínky penále 1,5 DOM. 💽                      |
|                                                    |

8. Po "rozkliknutí" dostaneme :

| Merrina soarisata | III IKUUUP           | <b>T</b> | USK SLOOT DETT |                       |                 |                                                                                                    |                           |
|-------------------|----------------------|----------|----------------|-----------------------|-----------------|----------------------------------------------------------------------------------------------------|---------------------------|
| 📰 Podmínky u      | pomínky              |          |                |                       |                 |                                                                                                    |                           |
| кód               | Popis                |          |                | Max.počet<br>upomínek | Účtovat<br>úrok | Účtovat<br>další<br>poplatek                                                                                                    | Minimální částka<br>(CZK) |
| ► CIZÍ            | Zabraniční zákazníci |          |                | 0                     |                 | <ul> <li>Image: A second second s</li></ul> | 0.00 🔼                    |
|                   | Domácí zákazníci     |          |                | 3                     | >               |                                                                                                    |                           |
|                   |                      |          | ОК             | Sto                   | rno (           | Ú <u>r</u> ovně                                                                                                    | Nápověda                  |

Zde je potřeba doplnit maximální počet upomínek, to, že chceme poplatky spojené s upomínkami účtovat a fakturovat a minimální částku, pod kterou se upomínky nevytvářejí. Další nastavení je pomocí tlačítka Úrovně :

|   | 🖬 DOMÁCÍ Domácí zákazníci - Úrovně upomínky 📃 🗖 🔀 |       |                  |                       |                                 |                |            |  |  |  |  |  |  |
|---|---------------------------------------------------|-------|------------------|-----------------------|---------------------------------|----------------|------------|--|--|--|--|--|--|
|   |                                                   | Číslo | Lhûta<br>odkladu | Výpočet<br>splatnosti | ( <b>→</b><br>Výpočet<br>penále | Poplatek (CZK) |            |  |  |  |  |  |  |
|   |                                                   | 1     | 5D               |                       |                                 | 100,00         | ~          |  |  |  |  |  |  |
| L | •                                                 | 2     | 5D               |                       |                                 | 200,00         |            |  |  |  |  |  |  |
| I | E                                                 | 3     | 5D               |                       |                                 | 300,00         |            |  |  |  |  |  |  |
| I | E                                                 |       |                  |                       |                                 |                |            |  |  |  |  |  |  |
| I |                                                   |       |                  |                       |                                 |                | ~          |  |  |  |  |  |  |
|   |                                                   |       |                  |                       |                                 | Úroveň         | ▼ Nápověda |  |  |  |  |  |  |

Nastavení textů (texty na konci upomínek jsou již v DEMo verzi vytvořeny) :

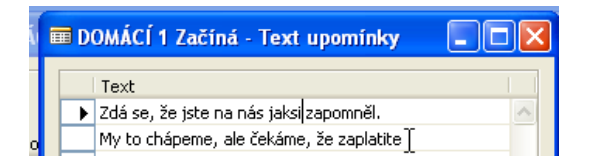

| DOMÁCÍ 1 Končí - Text upomínky     Text     Text     Jhradte platbu ve výši %7 co možná nejdříve.                                                                                              |
|----------------------------------------------------------------------------------------------------|
| 🗰 DOMÁCÍ 3 Začíná - Text upomínky 💦 🔲 🗖                                                                                                    |
| Text<br>Drahouškové, exekuce se blíží !!!!!<br>Začínáme generovat penále podle smlouvy                                                                                                    |
| DOMÁCÍ 2 Začíná - Text upomínky     Text     Váš závazek k naší firmě nás nutí, abychom Vám     fakturovali další poplatek a Jurij z vymahačské firmy     Fast Raturn Vás navštíví do 5-ti dnů |
| DOMÁCÍ 2 Končí - Text upomínky     Text     Vebude-li zůstatek přijat do 10 dnů,     bude váš účet odeslán inkasní agentuře.                                                                   |
| DOMÁCÍ 3 Začíná - Text upomínky     Text     Drahouškové, exekuce se blíží !!!!!     Začínáme generovat penále podle smlouvy                                                                   |
| 🖬 DOMÁCÍ 3 Končí - Text upomínky 📃 🗖 🔀                                                                                                    |
| Text                                                                                                    |

# 9. Vytvoření upomínky :

Toto je upomínka číslo %8.

Váš účet byl odeslán našemu právnímu zástupci.

Správa financí->Pohledávky->Periodické aktivity->Upomínky. F3. Zadejte číslo zákazníka 30000. Tlačítko Funkce- >Navrhni řádky připomínky. Do záložky Položka zákazníka dáte Typ dokladu = Faktura . Pomocí F6 si přidáte na stejné záložce další pole Číslo dokladu a ze zaúčtované faktury přepíšete (opíšete) číslo tohoto dokumentu. POZOR, pokud neměníme datum, pak je upomínka vytvořena 01.02.2009. To znamená, že se žádný řádek upomínky nevytvoří. Faktura totiž není po splatnosti.

|   | 🛱 Navrhnout řádky upom     | ínky 💶 🗆 🔀      |
|---|----------------------------|-----------------|
|   | Upomínka Položka zákazníka | Možnosti        |
|   | Pole                       | Filtr           |
|   | 🕨 Typ dokladu              | Faktura         |
|   | Číslo dokladu              | 103041          |
|   |                            |                 |
|   |                            |                 |
| l |                            |                 |
|   | •                          |                 |
|   | ОК                         | Storno Nápověda |

Změňte datum v hlavičce upomínky na 01.03.2009 a proveďte stejnou operaci (Navrhni řádky upomínky) : Upomínka se opět nevytvoří, protože jsme v systému nastavili Lhůtu odkladu 5D. To znamená, že se upomínka vytvoří až 6 den po splatnosti, tedy 6.3.2009. Toto datum musí být vloženo do hlavičky upomínky :

| Ob                                 | ecné                                                       | Účtování             |                                                                                                    |                                                                     |                                                  |                                                                                                    |          |    |
|------------------------------------|------------------------------------------------------------|----------------------|----------------------------------------------------------------------------------------------------|---------------------------------------------------------------------|--------------------------------------------------|----------------------------------------------------------------------------------------------------|----------|----|
| Čís<br>Čís<br>Ad<br>Ad<br>PS<br>Ko | ilo .<br>ilo zá<br>izev<br>iresa<br>iresa<br>Č/mě<br>ntakt | kaznika<br>2<br>isto | <ul> <li>.</li> <li>.</li></ul> | UNIVERSAL     UNIVERSAL     Lesní 14     CZ-547 01     Slečna Julié | 1001 4<br>30000 💽<br>L-TREND a.s<br>E Bankertová | 2účkovací datum       06.03.09         Datum dokladu       06.03.09         Úroveň upomínky       1         Použk úroveň hlavičky.       1         áchod       1 |          |    |
|                                    | Τ.,                                                        | Číslo                | т.,                                                                                                    | Číslo dok                                                           | Datum s                                          | Popis Zůstatek                                                                                                    | Částka   |    |
| •                                  |                                                            |                      |                                                                                                    |                                                                     |                                                  | Zdá se, že jste na nás jaksi zapomněl.                                                                                                    |          | ~  |
|                                    |                                                            |                      |                                                                                                    |                                                                     |                                                  | My to chápeme, ale čekáme, že zaplatite                                                                                                    |          |    |
|                                    |                                                            |                      |                                                                                                    |                                                                     |                                                  |                                                                                                    |          | _  |
| L                                  | Ρ.,                                                        |                      | F                                                                                                    | 103041                                                              | 28.02.09                                         | Objednávka 1017 2 856                                                                                                    | ,00      | -  |
| -                                  | ú                                                          | 644000               |                                                                                                    |                                                                     |                                                  | Deslatel                                                                                                    | 100.0    |    |
| ⊢                                  | 0                                                          | 044000               |                                                                                                    |                                                                     |                                                  | rupiatek                                                                                                    | 100,0    | 0  |
|                                    |                                                            |                      |                                                                                                    |                                                                     |                                                  | Uhradte platbu ve výši 2 975,00 co možná nejdříve.                                                                                                    |          |    |
|                                    |                                                            |                      |                                                                                                    |                                                                     |                                                  |                                                                                                    |          | _  |
| $\vdash$                           |                                                            |                      |                                                                                                    |                                                                     |                                                  |                                                                                                    |          | -  |
| -                                  | 1                                                          |                      |                                                                                                    |                                                                     |                                                  | Upomínka 🔻 Fynkce 🔻 Vydání                                                                                                    | ▼ Nápově | da |

9. Upomínku vydáme pomocí F11 a dostaneme ji do Vydaných upomínek.Viz položky Zákazníka. Stejně tak v Historii a Věcných položkách uvidíme zaúčtovanou upomínku.

|   | Zúčtova  | Typ dokladu | Číslo dok | Číslo zálohy | Číslo zák… | Popis                      | Kód | Původní částka | Částka    | Zůstatek  | Datum s  | Datum s |
|---|----------|-------------|-----------|--------------|------------|----------------------------|-----|----------------|-----------|-----------|----------|---------|
|   | 31.12.00 | Faktura     | 00-10     |              | 30000      | Počáteční stavy, zákazníci |     | 76 167,75      | 76 167,75 | 76 167,75 | 31.01.01 | 31.12   |
|   | 31.12.00 | Faktura     | 00-13     |              | 30000      | Počáteční stavy, zákazníci |     | 80 399,29      | 80 399,29 | 80 399,29 | 31.01.01 | 31.12   |
|   | 31.12.00 | Faktura     | 00-15     |              | 30000      | Počáteční stavy, zákazníci |     | 76 167,75      | 76 167,75 | 76 167,75 | 31.01.01 | 31.12   |
|   | 31.12.00 | Faktura     | 00-4      |              | 30000      | Počáteční stavy, zákazníci |     | 33 852,33      | 33 852,33 | 33 852,33 | 05.01.01 | 31.12   |
|   | 31.12.00 | Faktura     | 00-7      |              | 30000      | Počáteční stavy, zákazníci |     | 76 167,75      | 76 167,75 | 76 167,75 | 08.01.01 | 31.12   |
|   | 15.01.01 | Faktura     | 103021    |              | 30000      | Faktura 1003               |     | 819,79         | 819,79    | 819,79    | 31.01.01 | 15.01   |
|   | 22.01.01 | Faktura     | 103003    |              | 30000      | Faktura 103003             |     | 5 726,70       | 5 726,70  | 5 726,70  | 31.01.01 | 22.01   |
|   | 24.11.08 | Faktura     | 103038    |              | 30000      | Objednávka 1014            |     | 2 100,00       | 2 100,00  | 2 100,00  | 30.11.08 | 24.11   |
|   | 01.02.09 | Faktura     | 103041    |              | 30000      | Qbjednávka 1017            |     | 2 856,00       | 2 856,00  | 2 856,00  | 28.02.09 | 01.02   |
| H | 06.03.09 | Upomínka    | 105001    |              | 30000      | Bpomínka 1001              |     | 119,00         | 119,00    | 119,00    | 06.03.09 |         |

Pokud zkusíte vytvořit stejným postupem další upomínku pro jednoho jediného zákazníka 30000 a změníte datum v hlavičce na 11.3.2009 (což je datum poslední upomínky +5D, tak se další, druhá úroveň upomínky nevytvoří. To se stane až zadáte do hlavičky datum 12.3.2009. a dostanete druhou úroveň upomínky.

- 10. Po vytvoření Upomínky úrovně 2 pro zákazníka 30000 uděláme toto.
- 11. Otevřeme okno upomínek bez F3 a rovnou zadáme pomocí tlačítka Funkce Vytvořit Upomínky a zadáme které zákazníky chceme do tohoto hromadného vytváření upomínek zahrnout (viz obrazovka níže).

# 12. Pak dostaneme

| Zákazník     | Položka zákazníka | Možnosti         |     |
|--------------|-------------------|------------------|-----|
| Pole<br>Čísl | e<br>D            | Filtr<br>1000062 | 000 |
|              |                   |                  |     |

13. Upomínky pro všechny hříšníky po splatnosti podle níže uvedeného přehledu vytvořených upomínek :

| Čísla | )    | Číslo zák l | Název                      | Kód | Zůstatek   |   |
|-------|------|-------------|----------------------------|-----|------------|---|
| •     | 1003 | 10000       | BYT-KOMPLET s.r.o.         |     | 222 495,67 | ^ |
|       | 1004 | 20000       | J&Vv.o.s.                  |     | 99 922,73  |   |
|       | 1005 | 30000       | UNIVERSAL-TREND a.s.       |     | 351 401,36 |   |
|       | 1006 | 40000       | Krásný domov, spol. s r.o. |     | 3 365,09   |   |
|       | 1007 | 50000       | A & B, s.r.o.              |     | 31 863,36  |   |

### a jedna konkrétní podle výběru bude :

| Obe  | ecné    | Účtování |     |               |           |                     |             |                    |           |   |                   |   |        |      |                 |     |       |      |   |
|------|---------|----------|-----|---------------|-----------|---------------------|-------------|--------------------|-----------|---|-------------------|---|--------|------|-----------------|-----|-------|------|---|
| Čísl | 0       |          |     |               | 1003      | 1                   | Zúčtov      | ovací datum        | 01.02.09  |   |                   |   |        |      |                 |     |       |      |   |
| Číd  | o zákaz | znika    |     | -             | 0000      | _                   | Datum       | m dokladu          | 01.02.09  |   |                   |   |        |      |                 |     |       |      |   |
| CI51 | 0 20102 |          |     |               |           |                     | ] ()        | a X                |           |   |                   |   |        |      |                 |     |       |      |   |
| Naz  | ev      |          |     | . BTT-KOMPL   | ET S.F.O. |                     | Urover      | en upominky        |           |   |                   |   |        |      |                 |     |       |      |   |
| Adr  | esa     |          | • • | . Vrchlického | 5         |                     | Použit      | it úroveň hlavičky |           |   |                   |   |        |      |                 |     |       |      |   |
| Adr  | esa 2   |          | • • | ·             |           |                     |             |                    |           |   |                   |   |        |      |                 |     |       |      |   |
| PSČ  | /město  |          |     | . CZ-678 01   | •         | lansko 💽            | ]           |                    |           |   |                   |   |        |      |                 |     |       |      |   |
| Ког  | itakt   |          |     | . Pan Jonas I | Brandel   |                     | 1           |                    |           |   |                   |   |        |      |                 |     |       |      |   |
|      |         |          |     |               |           | ,                   |             |                    |           |   |                   |   |        |      |                 |     |       |      |   |
|      | T   Čí: | islo     | Τ., | Číslo dok     | Datum s   | Popis               |             |                    |           |   |                   |   |        | 1    | Zůstatek        | ÌČ  | ástka |      |   |
| ►    |         |          |     |               |           | Zdá se, že jste na  | ı nás jaksi | si zapomněl.       |           |   |                   |   |        |      |                 |     |       |      | ^ |
|      |         |          |     |               |           | My to chápeme, ale  | ile čekáme  | ne, že zaplatite   |           |   |                   |   |        |      |                 |     |       |      |   |
|      |         |          | _   |               |           |                     |             |                    |           |   |                   |   |        |      |                 |     |       |      |   |
|      | P       |          | F   | 00-11         | 31.01.01  | Počáteční stavy, za | zákazníci   | 1                  |           |   |                   |   |        |      | 63 473,         | 13  |       |      |   |
|      | P       |          | F   | 00-16         | 31.01.01  | Počáteční stavy, za | zákaznici   | 1                  |           |   |                   |   |        |      | 33 852,         | 35  |       |      |   |
| _    | P       |          | F   | 00-9          | 31.01.01  | Pocatecni stavy, za | zakaznici   | I                  |           |   |                   |   |        |      | 50 778,         | 50  |       |      |   |
|      | P       |          | F   | 103005        | 04.02.01  | Objednavka 10100    | 01          |                    |           |   |                   |   |        |      | / 8/2,          | 12  |       |      |   |
| _    | P       |          | F   | 103010        | 22.02.01  | Collection 102001   |             |                    |           |   |                   |   |        |      | 3 904,          | 42  |       |      |   |
|      | P       |          | F   | 103001        | 25.02.01  | Objednávka 1002     |             |                    |           |   |                   |   |        |      | 9 330           | 00  |       |      |   |
| _    | P       |          | F   | 103022        | 25.02.01  | Objednávka 1002     |             |                    |           |   |                   |   |        |      | 2 380           | 00  |       |      |   |
| _    | P       |          | F   | 103023        | 25.02.01  | Objednávka 1002     |             |                    |           |   |                   |   |        |      | 16 660          | 00  |       |      |   |
| _    | P       |          | F   | 103025        | 25.02.01  | Objednávka 1002     |             |                    |           |   |                   |   |        |      | 1 428           | .00 |       |      |   |
|      | P.,     |          | F   | 103026        | 25.02.01  | Obiednávka 1002     |             |                    |           |   |                   |   |        |      | 11 781          | 00  |       |      |   |
| _    | P       |          | F   | 103032        | 25.02.01  | Objednávka 1007     |             |                    |           |   |                   |   |        |      | 125,            | 15  |       |      |   |
|      | P       |          | F   | 103035        | 27.02.01  | Objednávka 1011     |             |                    |           |   |                   |   |        |      | 12 000          | 00  |       |      |   |
|      | P       |          | F   | 103036        | 05.12.08  | Objednávka 1012     |             |                    |           |   |                   |   |        |      | 2 100,          | 00  |       |      |   |
|      |         |          |     |               |           |                     |             |                    |           |   |                   |   |        |      |                 |     |       |      |   |
| _    | Ú       | 644000   |     |               |           | Poplatek            |             |                    |           |   |                   |   |        |      |                 |     | 10    | 0,00 |   |
|      |         |          |     |               |           | Uhrad'te platbu ve  | e výši 222  | 22 614,67 co možná | nejdříve. |   |                   |   |        |      |                 |     |       |      |   |
| _    |         |          |     |               |           |                     |             |                    |           |   |                   |   |        |      |                 |     |       |      |   |
|      |         |          |     |               |           |                     |             |                    |           |   |                   |   |        |      |                 |     |       |      |   |
| _    |         |          |     |               |           |                     |             |                    |           |   |                   |   |        |      |                 |     |       |      |   |
| _    |         |          |     |               |           |                     |             |                    |           |   |                   |   |        |      |                 |     |       |      |   |
|      |         |          |     |               |           |                     |             |                    |           |   |                   |   |        |      |                 |     |       |      |   |
|      |         |          |     |               |           |                     |             |                    |           |   | Upo <u>m</u> ínka | • | Fynkce | -    | Vy <u>d</u> ání | -   | Nápo  | věda |   |
| -    |         |          | -   |               |           |                     |             |                    |           | 1 | 1                 |   | 01.03  | 2.09 |                 | -   | V     | lož  |   |
|      |         |          |     |               |           |                     |             |                    |           |   |                   |   |        |      |                 |     |       |      |   |

# 13. Nastavení penále (obdobné jako u upomínek- texty lhůty odkladu,.. ):

|   | Kód      | Popis                      | Výpočet penále   | Metoda výpočtu penále | Sazba<br>úroku | Období<br>penále<br>(dny) | Minimální částka<br>(CZK) | Poplatek (CZK) | Lhûta<br>odkladu | Výpočet<br>splatnosti |
|---|----------|----------------------------|------------------|-----------------------|----------------|---------------------------|---------------------------|----------------|------------------|-----------------------|
| ۲ | 1,5 DOM. | 1,5 % pro domácí zákazníky | Otevřené položky | Průměrné denní saldo  | 1,5            | 30                        | 0,00                      | 20,00          | 5D               | 7D                    |
|   | 2,0 CIZÍ | 2,0 % pro cizí zákazníky   | Otevřené položky | Splatné saldo         | 2              | 0                         | 0,00                      | 0,00           | 7D               | 7D                    |

Lhůta odkladu má stejný význam a Výpočet splatnosti je splatnost penalizační faktury po jejím uznání (vydání). To znamená, když vytvořím penále dne 5.3.2009, pak splatnost 1,5 % penalizační částky bude 12.3.2009 = 5.3.2009 + 7D.

Ovšem POZOR, je zde ještě Lhůta odkladu pro vytvoření penalizační faktury (5D), takže dokument se vytvoří až 6.3.2009=1.3.2009 (první den po splatnosti)+5D (lhůta odkladu je 5D). Pokud by byla vypočítaná částka penále větší než hodnota v poli Minimální částka, tak se penalizace nevytvoří, protože by náklady na administrativu převýšily výnosy z penále.

14. Generace penále (spouští se ze stejného místa jako Upomínky) :

| Obecné Účtování                           |                       |        |
|-------------------------------------------|-----------------------|--------|
| Číslo                                     | tovací datum 06.03.09 |        |
| Číslo zákazníka 30000 💽 Dat               | um dokladu 06.03.09   |        |
| Název UNIVERSAL-TREND a.s.                |                       |        |
| Adresa Lesní 14                           |                       |        |
| Adresa 2                                  |                       |        |
| PSČ/město CZ-547 01 👔 Náchod 💽            |                       |        |
| Kontakt                                   |                       |        |
| T., Číslo T., Číslo dok., Datum s., Popis | Zůstatek Č            | ástka  |
| P F 103041 28.02.09 1,5% penále 2 856,00  | 2 856,00              | 8,57 🔥 |
| Ú 644000 Poplatek                         |                       | 20,00  |
| Zaplatte celkovou částku                  | u ve výši 2 888,37.   |        |
|                                           |                       |        |

## 15. F11 : vydání dokumentu (tisk zaúčtovaného penále) :

| Číslo záka:<br>DIČ           | zníka                             | 30000                          |                                 | 6. Bře                                            | zen 2009                             |                                      |
|------------------------------|-----------------------------------|--------------------------------|---------------------------------|---------------------------------------------------|--------------------------------------|--------------------------------------|
| IČO                          |                                   | 3456789012                     |                                 | C Číslo<br>Zúčtov<br>Datun                        | penále<br>vací datum<br>n splatnosti | 106001<br>06.03.09<br>13.03.09       |
| Datum<br>dokladu<br>01.02.09 | <b>Typ<br/>dokladu</b><br>Faktura | <b>Číslo dokladu</b><br>103041 | Datum<br>splatnosti<br>28.02.09 | <b>Popis</b><br>1,5% penále 2 856,00              |                                      | Částka<br>8,57                       |
|                              |                                   |                                |                                 | Poplatek                                          |                                      | 20,00                                |
|                              |                                   |                                |                                 | Celkem GBP<br>Částka DPH<br>Celkem GBP včetně DPH |                                      | <b>28,57</b><br>3,80<br><b>32,37</b> |

Zaplaťte celkovou částku ve výši 2 888,37.

#### Specifikace částky DPH

| DPH %         | Základ DPH    | Částka DPH   | Částka včetně<br>DPH |
|---------------|---------------|--------------|----------------------|
| 0,00<br>19,00 | 8,57<br>20,00 | 0,00<br>3,80 | 8,57<br>23,80        |
| Celkem        | 28,57         | 3,80         | 32,37                |

#### 16. Věcné položky :

| į  | Zúčtovací<br>datum | Typ dokladu | Číslo<br>dokladu | Číslo účtu | Zúčtovací<br>datum | Popis       | Číslo účtu | Částka | Středisko<br>Kód | MD částka | Dal částka | Částka DPH |
|----|--------------------|-------------|------------------|------------|--------------------|-------------|------------|--------|------------------|-----------|------------|------------|
| F. | 06.03.09           | Penále      | 106001           | 644000     | 06.03.09           | Penále 1002 | 644000     | -20,00 | PR (1            |           | 20,00      | -3,80      |
|    | 06.03.09           | Penále      | 106001           | 343519     | 06.03.09           | Penále 1002 | 343519     | -3,80  | PRODEJ           |           | 3,80       | 0,00       |
|    | 06.03.09           | Penále      | 106001           | 668000     | 06.03.09           | Penále 1002 | 668000     | -8,57  | PRODEJ           |           | 8,57       | 0,00       |
|    | 06.03.09           | Penále      | 106001           | 311100     | 06.03199           | Penále 1002 | 311100     | 32,37  | PRODEJ           | 32,37     |            | 0,00       |